## CREATE A SECOND LOCAL USER ACCOUNT

Here's how to create a second (or third) account on your PC for a spouse or someone else in your household who doesn't have a Microsoft account.

- 1. Select **Settings** (Windows key + I).
- 2. Select Accounts, then Family and other users.
- 3. Under Other users, select Add someone else to this PC.
- 4. At the bottom of the page, select I don't have this person's sign-in information.
- 5. At the bottom of the next page, select **Add a user without a Microsoft account.**
- 6. Enter a name for the new account. If you want this person to sign in with a password, enter and verify the password, add a password hint, and then select **Next. Note:** If this account will not require a password, leave all the password information blank.
- 7. Select Finish.